# CourseFinder (<u>www.go.gov.sg/cf</u>) (Polytechnics/ITE) tutorial

Access the tutorial to learn how to use all its features.

**Step 1:** Click 'How to use CourseFinder' to launch the tutorial.

**Step 2:** Go through the steps by clicking "Next".

This brings you through the different features of CourseFinder and how to use them.

|                                                                                     |                                   | SchoolFinder CourseFinder Academic calendar                                                   | Quick links 🏾 🎔 My shortlisted (14 |
|-------------------------------------------------------------------------------------|-----------------------------------|-----------------------------------------------------------------------------------------------|------------------------------------|
| Ministry of Education                                                               | Education levels ~ Fir            | nancial matters $\lor$ $-$ Education in SG $\lor$ $-$ Newsroom $\lor$ $-$ Careers $-$ About M |                                    |
| MOE > COURSEFIN                                                                     | NDER >                            |                                                                                               | Last Updated: 11 January 202       |
|                                                                                     |                                   |                                                                                               | How to use CourseFinder            |
| Course<br>Explore cours                                                             | eFinder<br>ses based on aggreg    | ate type, score, type of institute and area of i                                              | nterest.                           |
| Polytechnics                                                                        | Search for a court                | rse or course code e.g. "Biomedical Science" or "N59"                                         | Q SEARCH                           |
| ▼ Criteria                                                                          | Clear all                         | Courses in Polytechnics                                                                       | ← 1 of 10 →                        |
| Polytechnics                                                                        | ^                                 | Showing 195 courses                                                                           |                                    |
| Nanyang Polytec Ngee Ann Polyte Republic Polytec Singanore Polyte                   | hnic<br>chnic<br>hnic             | AI & Data Engineering<br>Course code: C31                                                     | ۲                                  |
| CourseFind<br>Explore courses based                                                 | <b>der</b><br>I on aggregate type | e, score, type of institute and area of inter                                                 | • How to use CourseFinder          |
| Learn to use CourseFinder                                                           | r and                             |                                                                                               |                                    |
| Skip PREVIOUS                                                                       | NEXT                              | se code e.g. "Biomedical Science" or "N59"                                                    | Q SEARCH                           |
| ▼ Criteria                                                                          | Clear all                         | Courses in Polytechnics                                                                       | ← 1 of 10 →                        |
| Polytechnics                                                                        | ∧ Sł                              | nowing <b>195</b> courses                                                                     |                                    |
| Nanyang Polytechnic Ngee Ann Polytechnic Republic Polytechnic Singapore Polytechnic |                                   | Al & Data Engineering<br>Course code: C31<br>Mdmission Type: JAE, DAE, JPAE, Poly EAE, PFP    |                                    |
|                                                                                     |                                   | <ul> <li>Nanyang Polytechnic</li> <li>2024 JAE ELR282-C aggregate : 6 - 10</li> </ul>         |                                    |

### CourseFinder (<u>www.go.gov.sg/cf</u>) – How to shortlist polytechnic courses

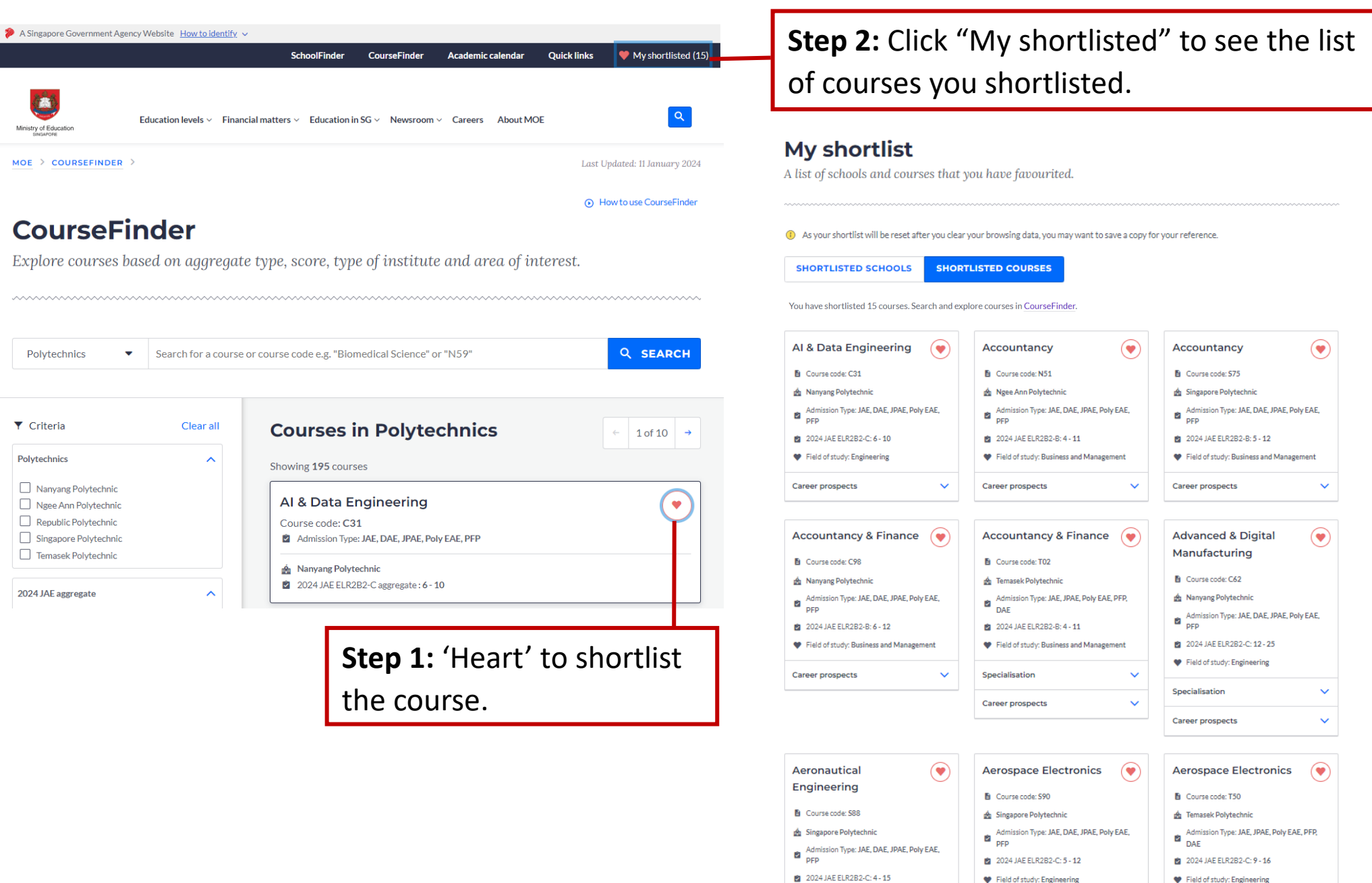

### CourseFinder (<u>www.go.gov.sg/cf</u>) – How to shortlist ITE courses

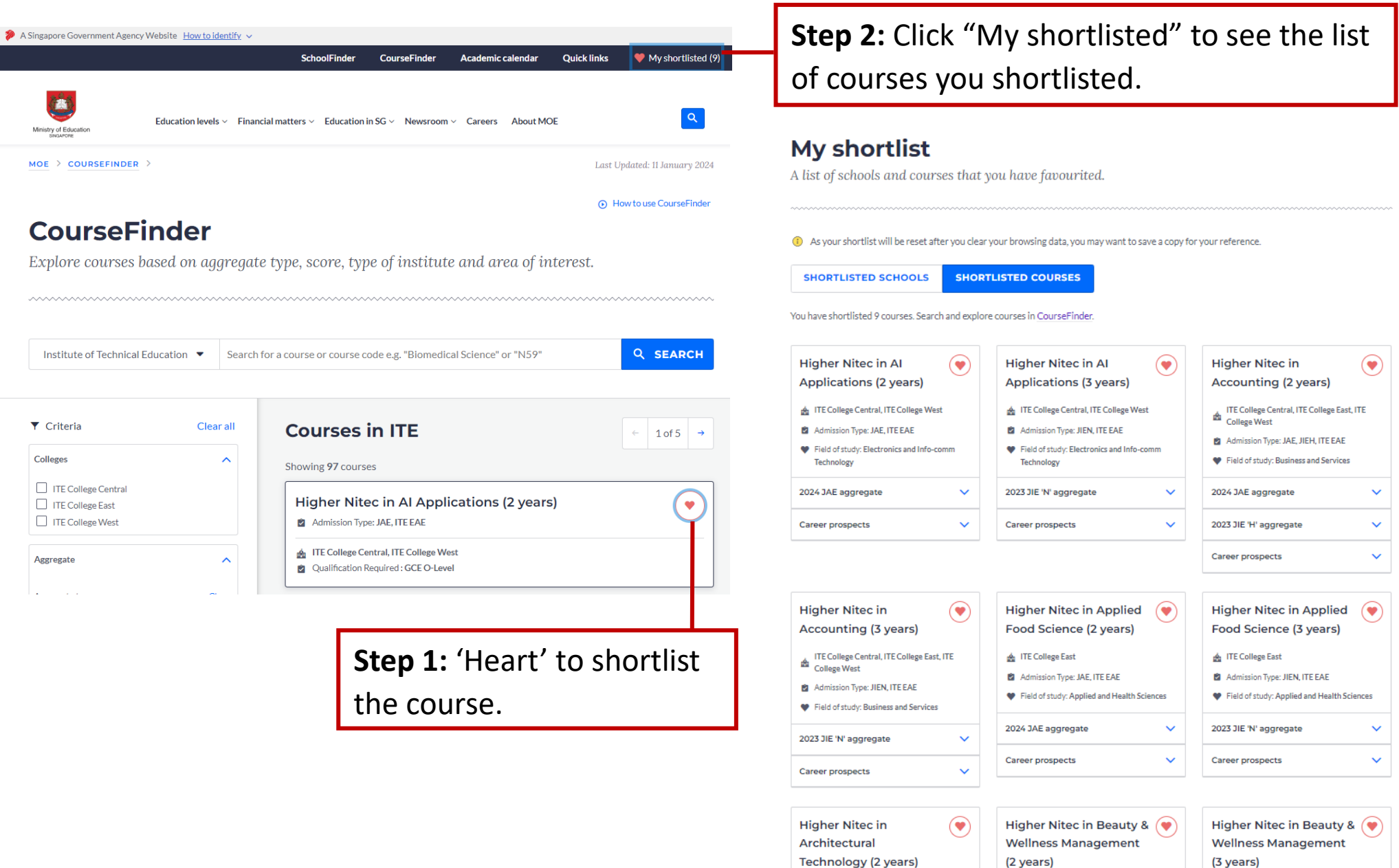

### SchoolFinder (<u>www.go.gov.sg/sf-jcmi</u>) tutorial

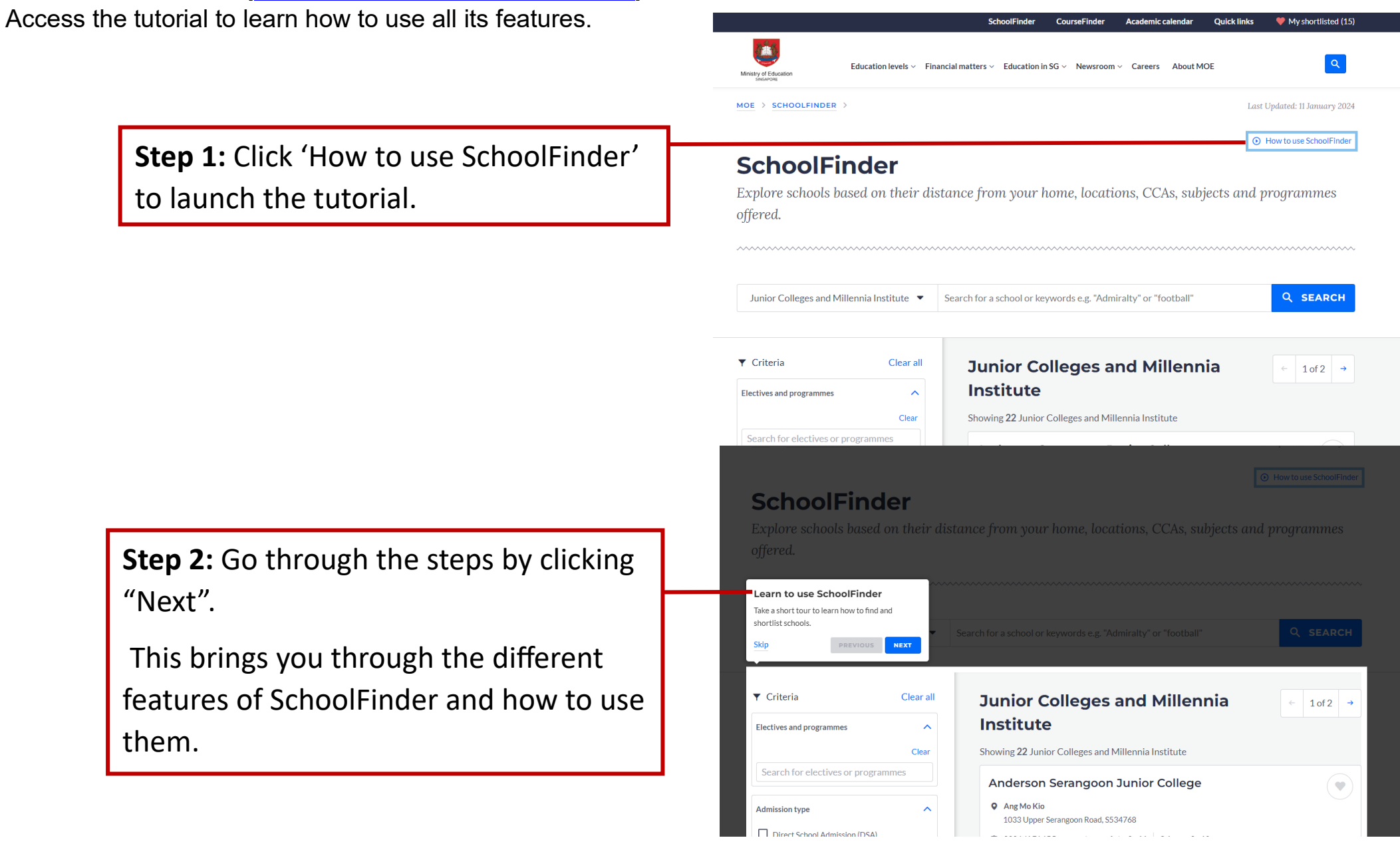

# SchoolFinder (<u>www.go.gov.sg/sf-jcmi</u>) – How to shortlist JC/MI courses

| A Singapore Government Agency Website How to id                                                                               | entify ~<br>SchoolFinder CourseFinder Academic calendar Quick links ♥ My shortlisted (?)<br>Financial matters ~ Education in SG ~ Newsroom ~ Careers About MOE                                                                                                    | <b>Step 2:</b> Click "My shortlisted" to see the list of courses you shortlisted.                                                                                                    |
|----------------------------------------------------------------------------------------------------|----------------------------------------------------------------------------------------------------|----------------------------------------------------------------------------------------------------|
| MOE > SCHOOLFINDER >                                                                                                    | Last Updated: 11 January 2024                                                                                                    | <b>My shortlist</b><br>A list of schools and courses that you have favourited.                                                                                                    |
| SchoolFinder<br>Explore schools based on their of offered.                                                                    | • How to use SchoolFinder listance from your home, locations, CCAs, subjects and programmes                                                                                                    | <ul> <li>As your shortlist will be reset after you clear your browsing data, you may want to save a copy for your reference.</li> <li>SHORTLISTED SCHOOLS SHORTLISTED COURSES</li> <li>You have shortlisted 9 schools. Search and explore schools in SchoolFinder.</li> </ul>                                                                                                    |
| Junior Colleges and Millennia Institute                                                                                       | Search for a school or keywords e.g. "Admiralty" or "football"       Q SEARCH         Junior Colleges and Millennia<br>Institute       ← 1 of 2 →                                                                                                    | Anglo-Chinese Junior       Image: College       Catholic Junior College         Image: College       Image: College       I                                                                                                    |
| Clear Search for electives or programmes  Admission type Direct School Admission (DSA)  Support for special educational needs | Showing 22 Junior Colleges and Millennia Institute  Anderson Serangoon Junior College  Ang Mo Kio 1033 Upper Serangoon Road, 5534768  2024 JAE L1R5 aggregate: Arts: 8 - 11 Science: 3 - 10 The school will relocate to 1033 Upper Serangoon Road, Singapore 534768, from January 2024 to December | Dunman High School       Image: Strange Strange Strang |
|                                                                                                    | 2027 (tentative), as the current campus will be undergoing upgrading.<br><b>Step 1:</b> 'Heart' to shortlist                                                                                                    | Jurong Pioneer Junior 💓 Millennia Institute 💓 Anderson Serangoon 🥑                                                                                                    |
|                                                                                                    | the course.                                                                                                    | 5                                                                                                    |